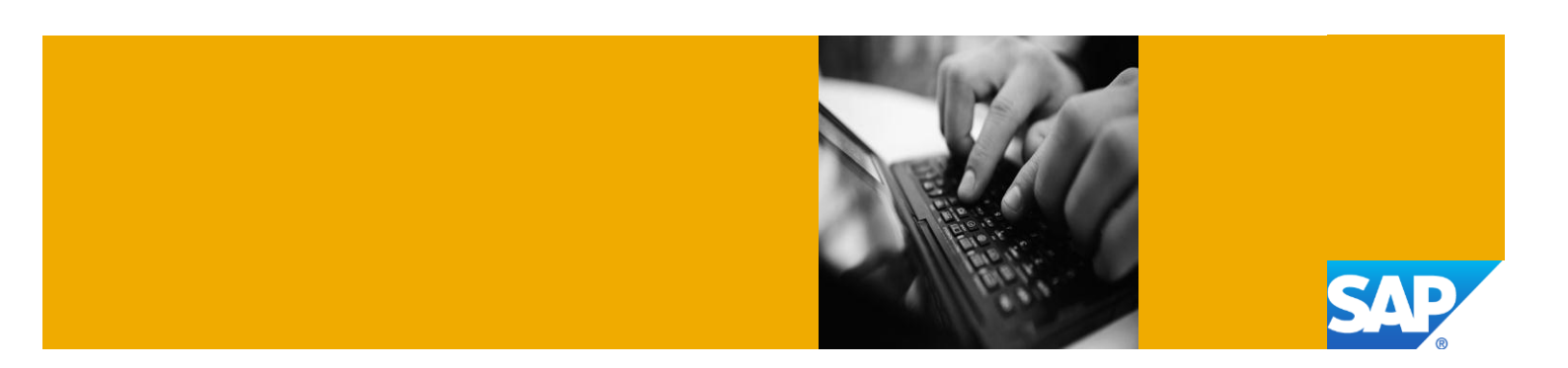

# Getting Started with SAP Operational Process Intelligence 1.0 SPS01 Powered by HANA with SAP NetWeaver Process Orchestration 7.4 SPS03 on HANA

Deployed with SAP Cloud Appliance Library

Version 1.0 December 2013

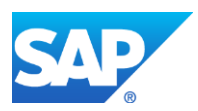

© 2013 SAP AG or an SAP affiliate company. All rights reserved.

No part of this publication may be reproduced or transmitted in any form or for any purpose without the express permission of SAP AG. The information contained herein may be changed without prior notice. Some software products marketed by SAP AG and its distributors contain proprietary software components of other software vendors. National product specifications may vary.

These materials are provided by SAP AG and its affiliated companies ("SAP Group") for informational purposes only, without representation or warranty of any kind, and SAP Group shall not be liable for errors or omissions with respect to the materials. The only warranties for SAP Group products and services are those that are set forth in the express warranty statements accompanying such products and services, if any. Nothing herein should be construed as constituting an additional warranty.

SAP and other SAP products and services mentioned herein as well as their respective logos are trademarks or registered trademarks of SAP AG in Germany and other countries.

Please see <u>http://www.sap.com/corporate-en/legal/copyright/index.epx</u> for additional trademark information and notices.

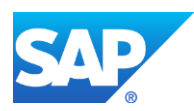

## Typographic Conventions

| Type Style                        | Description                                                                                                    |
|-----------------------------------|----------------------------------------------------------------------------------------------------|
| Example Text                      | Words or characters quoted<br>from the screen. These<br>include field names, screen<br>titles, pushbuttons labels,<br>menu names, menu paths,<br>and menu options.<br>Cross-references to other |
| Evenue text                       |                                                                                                    |
| Example text                      | phrases in body text, graphic titles, and table titles                                                                                                    |
| Example text                      | File and directory names and<br>their paths, messages,<br>names of variables and<br>parameters, source text, and<br>names of installation,<br>upgrade and database tools.                       |
| Example text                      | User entry texts. These are<br>words or characters that you<br>enter in the system exactly as<br>they appear in the<br>documentation.                                                           |
| <example<br>text&gt;</example<br> | Variable user entry. Angle<br>brackets indicate that you<br>replace these words and<br>characters with appropriate<br>entries to make entries in the<br>system.                                 |
| EXAMPLE TEXT                      | Keys on the keyboard, for example, F2 or ENTER.                                                                                                    |

#### Icons

| lcon | Description           |  |
|------|-----------------------|--|
| Δ    | Caution               |  |
| •    | Important             |  |
|      | Note                  |  |
|      | Recommendation or Tip |  |
| ▶.   | Example               |  |

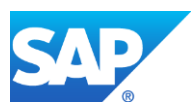

# **Table of Contents**

| 1. | Ove                 | rview                                                                         | 1             |
|----|---------------------|-------------------------------------------------------------------------------|---------------|
| 2. | Solu                | ition Information                                                             | 1             |
| 3. | <b>Sys</b> t<br>3.1 | em Setup and Preparation<br>Required Product Versions and Software Components | <b>1</b><br>1 |
| 4. | Con                 | necting to Your Solution                                                      | 1             |
| 5. | Add                 | itional Information for Your Instance                                         | 2             |
|    | 5.1                 | Update SAP NetWeaver Process Orchestration License                            | 2             |
|    | 5.2                 | Check SAP NetWeaver Process Orchestration Version                             | 2             |
|    | 5.3                 | Check SAP Operational Process Intelligence Version                            | 3             |
|    | 5.4                 | OS Access to Solution Instance                                                | 3             |
|    | 5.5                 | Other Parameters                                                              | 3             |
|    | 5.6                 | Access Ports                                                                  | 3             |
| 6. | Trou                | Ibleshooting                                                                  | 4             |

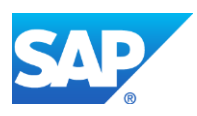

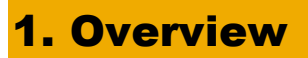

This guide provides information on first steps for using instances created from the "SAP Operational Process Intelligence 1.0 SPS01 Powered by HANA along with SAP NetWeaver Process Orchestration 7.4 SPS03" solution.

For more information about the products, see the official documentation in the following links:

- SAP Operational Process Inetelligence 1.0 SP1 Powered by HANA.
- SAP NetWeaver Process Orchestration 7.4 SP3.

#### **2. Solution Information**

This solution contains a standard installation of SAP Operational Process Intelligence 1.0 SPS01 Powered by HANA along with SAP NetWeaver Process Orchestration 7.4 SPS03 on HANA. You can download the media from SAP Service Marketplace.

## **3. System Setup and Preparation**

#### **3.1 Required Product Versions and Software Components**

Content

#### HANA:

[Main Component]: HANA 1.0 [Stack-No. of Main Component]: Service Pack 06

#### SAP Operational Process Intelligence Powered by HANA:

[Main Component]: SAP Operational Process Intelligence 1.0 [Stack-No. of Main Component]: Service Pack 01

#### SAP NetWeaver Process Orchestration:

[Main Component]: Process Orchestration 7.4 [Stack-No. of Main Component]: Service Pack 03

### **4. Connecting to Your Solution**

- 1. In SAP Cloud Appliance Library, choose Instances to display the list of available instances.
- Choose the name of the running instance. The system opens the *Instance* dialog box with the properties of the solution instance. The *IP* Addresses area displays the access details of the solution instance.
- 3. Copy the IP address of the running instance.
- 4. Assign the proper roles to the Administrator user according to the <u>BPM documentation</u>. For more information about how to configure roles, see the <u>UME Roles and Portal Roles</u> document.
- 5. To access BPM Inbox, enter the following link in your Web browser:

#### http://<instance\_IP\_address>:<instance\_port>/bpminbox

| Parameter ID               | Parameter<br>Value | Note                                                                                                |
|----------------------------|--------------------|----------------------------------------------------------------------------------------------------|
| IP address of the instance | x.x.x.x            | It is retrieved from SAP Cloud Appliance Library when viewing the details of the solution instance. |

| Port of the instance | 50000         | The default port value for accessing the BPMInbox.<br>This port should be opened during the configuration of<br>the solution instance.                                                      |
|----------------------|---------------|----------------------------------------------------------------------------------------------------|
| Username             | Administrator | This is the default user which you can use to access the BPMInbox.                                                                                                    |
| Password             |               | The <b>master password</b> is used for accessing the SAP<br>NetWeaver Portal. It is provided by the user during the<br>creation of the solution instance in SAP Cloud<br>Appliance Library. |

#### Ø

To see what other users are available in the system navigate to: http://<instance\_IP\_address>:<instance\_port>/useradmin

## •

The administrator password is set when creating a solution instance from SAP Cloud Appliance Library.

6. To access Process Visibility Workspace (space.me), enter the following link in your Web browser: http://<instance\_IP\_address>:<instance\_port>/sap/opi/pv/workspace

| Parameter ID                  | Parameter<br>Value | Note                                                                                                    |
|-------------------------------|--------------------|----------------------------------------------------------------------------------------------------|
| IP address of the<br>instance | x.x.x.x            | It is retrieved from SAP Cloud Appliance Library when viewing the details of the solution instance.                                                                                      |
| Port of the instance          | 8022               | The default port value for accessing the Process Visibility<br>Workspace or in other words space.me. This port should be<br>opened during the configuration of the solution instance.    |
| Username                      | SYSTEM             | This is the default user which you can use to access the Process visibility workspace or in other words space.me.                                                                        |
| Password                      |                    | The <b>master password</b> is used for accessing the SAP<br>NetWeaver Portal. It is provided by the user during the creation of<br>the solution instance in SAP Cloud Appliance Library. |

#### •

The administrator password is set when creating a solution instance from SAP Cloud Appliance Library.

# **5. Additional Information for Your Instance**

### **5.1 Update SAP NetWeaver Process Orchestration License**

The validity period of the temporary license is 90 days (3 months) from the moment the solution instance is created by SAP Cloud Appliance Library.

### **5.2 Check SAP NetWeaver Process Orchestration Version**

 In your Web browser, enter the following link: http://<instance\_IP\_address>:<instance\_port>/nwa/sysinfo SAP

2. Navigate to the *Components Info* tab page and check if all the components consist of: xxxx.**7.40.3**.xxxxxxxx

To enable the SAP NetWeaver Administrator (NWA) you have to use the SAP Note 1451753.

### **5.3 Check SAP Operational Process Intelligence Version**

- 1. Connect to HANA via the SAP HANA Studio and open "Quick Launch" Page.
- 2. Click on "**Delivery units**" and check whether "**Version**" is "1" and "**Support Package Version**" is "001" for "**HCO\_OPI\_PV**" and "**HCO\_BC\_TASKMGT**" Delivery Units.

#### **5.4 OS Access to Solution Instance**

If you need an OS access, you have to use SSH connectivity. Use the default user **root** and the **private key** for the instance, which is downloaded when your instance is created in SAP Cloud Appliance Library.

| Parameter ID    | Parameter<br>Value | Note                                                                                                    |
|-----------------|--------------------|----------------------------------------------------------------------------------------------------|
| OS User<br>Name | root               | The default OS administrator user for Linux SUSE.                                                                                            |
| OS Password     | <none></none>      | Use the private key (downloaded during the activation of your instance<br>in SAP Cloud Appliance Library) for logging on with the root user. |

#### **5.5 Other Parameters**

These are parameters which are set during the activation of the solution instance from SAP Cloud Appliance Library.

**Process Orchestration:** 

| Parameter ID       | Parameter Value |
|--------------------|-----------------|
| SID                | J4H             |
| Instance<br>Number | 00              |

HANA:

| Parameter ID       | Parameter Value |
|--------------------|-----------------|
| SID                | HDB             |
| Instance<br>Number | 22              |

## **5.6 Access Ports**

| Port Protocol | Port Number | Note                                                                                                    |
|---------------|-------------|----------------------------------------------------------------------------------------------------|
| SSH           | 22          | This is the default value for the solution instance which is used to connect via PuTTy, WinSCP or other SSH clients. |

SAP

| HTTP | 50000 | This is the default port value for the solution instance which is used to connect to BPM Inbox of SAP NetWeaver Process Orchestration 7.4 via a Web browser.                                                                               |  |
|------|-------|----------------------------------------------------------------------------------------------------|--|
|      | 8022  | This is the default port value for the solution instance which is<br>used to connect to Process Visibility workspace or in other words<br>space.me of SAP Operational Process Intelligence 1.0 SP1<br>Powered by HANA via a Web browser.   |  |
|      | 32215 | This is the default port value for the solution instance which is<br>used to connect to the Process Visibility workspace or in other<br>words space.me of SAP Operational Process Intelligence 1.0 SP1<br>Powered by HANA via HANA Studio. |  |

# 6. Troubleshooting

For more information about how to use the SAP Cloud Appliance Library, you can read the official documentation of the product by choosing the following navigation from SAP Cloud Appliance Library: *Related Links & Help*  $\rightarrow$  *Documentation*. If you cannot find the needed information in the documentation, you can open a normal support ticket within the SAP Cloud Appliance Library (BC-VCM-CAL) component and your ticket will be processed by the SAP Cloud Appliance Library Operators.

SAP